Istruzioni per il test OFA che si svolgerà sulla Piattaforma Moodle su https://fad.unich.it/

1. Aprite con il vostro browser (Chrome, Firefox, Safari...) il seguente link:

```
https://fad.unich.it/auth/shibboleth/index.php
```

2. <u>Autenticatevi</u>: Chi è in possesso delle credenziali d'Ateneo clicchi su "Login con credenziali d'Ateneo" (non inserite Username e Password di Ateneo nella home page, ma cliccate sul pulsante "Login con credenziali di Ateneo"

| Hearnan  |                       |
|----------|-----------------------|
| oseman   | re .                  |
|          |                       |
|          |                       |
| Passwor  | d                     |
|          |                       |
|          |                       |
| Ricor    | da username           |
|          | Login                 |
| Hai dim  | enticato la password? |
| Autentic | ati su:               |
|          |                       |

4. Chi non ha le credenziali o ha problemi con l'accesso, può inviare una mail a supportoesamionline@unich.it indicando nell'oggetto della mail il corso che sta seguendo e descrivendo nel messaggio il problema che riscontra.

- 3. Completata la procedura di autenticazione/registrazione potrete iscrivervi al corso cliccando al seguente link: https://fad.unich.it/enrol/index.php?id=1315
- 4. Cliccate su "test di prova" ed effettuate una simulazione del test.

## INDICAZIONI PER LA VERIFICA

Tentativi permessi: 1

Il quiz non sarà disponibile fino a: 5 Febbraio 2024, ore 13:45

Limite di tempo: 60 min

Si ricorda di portare con sé in aula il documento di riconoscimento e il numero di matricola